# IBM 8260 NWAYS Multiprotocol Switching Hub

## **Installation Instructions**

## for

## **ATM WAN2 Module FPGA C32**

## and

## WAN I/O Card Codes Upgrade

| PN: N/A | EC: N/A | Sep 11, 1998             | Page 1 |
|---------|---------|--------------------------|--------|
|         |         | Copyright IBM Corp. 1998 |        |

## TABLE of CONTENTS

| 1 UPGRADE                                                              | <br>3 |
|------------------------------------------------------------------------|-------|
| 1.1 Prerequisites                                                      | <br>3 |
| 1.2 Copying Operational/Boot And FPGA A-CPSW Codes On Your Workstation | <br>3 |
| 1.2 .1 Code Download From Web                                          | <br>3 |
| 1.3 In-Band Download Method                                            | <br>4 |
| 1.4 Out Of Band Download Method                                        | <br>5 |
| 2 UPGRADING WAN2 MODULE AND WAN I/O CARD                               | <br>6 |
| 2.1 Download Inband The WAN2 FPGA Picocode                             | <br>6 |
| 2.2 Download Inband The WAN I/O Card Code.                             | <br>8 |

| PN: N/A | EC: N/A | Sep 11, 1998     |          | Page 2 |
|---------|---------|------------------|----------|--------|
|         |         | Copyright IBM Co | rp. 1998 |        |

### 1 UPGRADE

### **1.1 Prerequisites**

The minimum FPGA level required for A-CPSW is B52.

## 1.2 Copying Operational/Boot And FPGA A-CPSW Codes On Your Workstation

### 1.2 .1Code Download From the Web

The code upgrade files posted on the Web are available to upgrade WAN2 module and WAN I/O cards. They consist of the FPGA picocode and WAN I/O card codes, so that text files in plain text or PDF (Acrobat reader) format.

These files must be placed in a directory reachable through TFTP, like /tmp for a Unix/AIX station, so that In-Band download toward the A-CPSW can be performed.

After package file has been downloaded and unzipped, on an AIX Workstation make sure that the files can be read by all users :

- 1. Log in as "root"
- 2. Set the path to the microcode files directory
- 3. Enter: CHMOD a+r fpgac32.zip (FPGA C32 picocode)
- 4. Enter: CHMOD a+r e1v26.zip (E1/T1 v.2.6 code)
- 5. Enter: CHMOD a+r e3v52.zip (E3 v.5.2 code)
- 6. Enter: CHMOD a+r ds3v51.zip (DS3 v.5.1 code)
- 7. Enter: CHMOD a+r oc3v41.zip (OC3 v.4.1 code)
- 8. Enter: CHMOD a+r stm1v41.zip (STM1 v.4.1 code)

### WARNING:

WAN2 FPGA picocode file is in **BINARY** format, and WAN I/O card code files are in **ASCII** format.

| PN: N/A | EC: N/A | Sep 11, 1998     |          | Page 3 |
|---------|---------|------------------|----------|--------|
|         |         | Copyright IBM Co | rp. 1998 |        |

## 1.3 In-Band Download Method

You need to perform an inband download operation, using either:

#### 1. Classical IP mode.

Make sure that your ATM network is configured for IP Over ATM (RFC 1577). To configure your ATM network for IP over ATM:

- Connect an ARP server to the ATM network. The ARP server will be used to map IP addresses to ATM addresses.
- 2) For each A-CPSW module verify that the following parameters are configured:
  - ATM address of the ARP server
  - IP address and IP mask of the A-CPSW
  - IP address of the default gateway
- 3) Verify the IP connectivity to the ARP server by entering a PING command for each A-CPSW module.
- 4) Verify the IP connectivity to the TFTP server by entering a PING command for each A-CPSW module.

### 2. Ethernet or Token Ring LAN-Emulation mode.

Make sure your network is configured in Ethernet or Token Ring LAN-Emulation. To configure your network in Ethernet or Token Ring LAN-Emulation :

- 1) You must have an Ethernet or Token Ring LAN-Emulation Server configured and ready. You can use the local LES of the 8260.
- 2) You must configure the Ethernet or Token Ring LAN-Emulation Client on your 8260.
- 3) You must have a TFTP Server somewhere in the IP network (either on the Emulated LAN, either behind an IP Gateway), and the microcode files installed on that TFTP Server.
- 4) Check that you can PING the TFTP server from the 8260 LEC.

### 3. Serial Line IP support (SLIP) mode.

Make sure your workstation can act as a TFTP server.

- 1) Set up a A-CPSW Configuration Console in SLIP Mode:
- 2) Then configuring the SLIP interface on the TFTP workstation will allow you to perform Inband Download between your workstation and the A-CPSW.
- 3) The SLIP connection will be broken after a reset of the A-CPSW and connection will be operational in normal mode.

| PN: N/A | EC: N/A | Sep 11, 1998     |          | Page 4 |
|---------|---------|------------------|----------|--------|
|         | C       | Copyright IBM Co | rp. 1998 |        |

## 1.4 Out Of Band Download Method

• FPGA picocode cannot be downloaded using this method, only boot and operational of A-CPSW Module.

| PN: N/A | EC: N/A | Sep 11, 1998     |          | Page 5 |  |
|---------|---------|------------------|----------|--------|--|
|         | С       | Copyright IBM Co | rp. 1998 |        |  |

## 2 UPGRADING WAN2 MODULE AND WAN I/O CARD.

### **IMPORTANT:**

The following steps are showing an example of Inband Download. You may log in to the A-CPSW console either **locally** using an ASCII terminal connected to the A-CPSW console port, or **remotely** using a TELNET session. *PLEASE, READ WHAT FOLLOWS CAREFULLY* 

## 2.1 Download Inband The WAN2 FPGA Picocode.

This operation should be done only if your WAN2 FPGA picocode is not uptodate, the latest level is C32.

### 1. Configure the TFTP parameters by entering the following commands:

- SET TFTP SERVER\_IP\_ADDRESS < ip address of the TFTP server>
- SET TFTP FILE\_TYPE FPGA
- SET TFTP FILE\_NAME

Type the full path name of the FPGA file when prompted

- SET TFTP TARGET\_MODULE <n> (n=1 to 8, or 12 to 17 depending of WAN2 module position).
- SAVE TFTP
- 2. Make sure you can reach the TFTP server by entering:
  - PING <ip adress of the TFTP server>
  - Stop PING by entering: Ctrl+C

### 3. Start the download inband procedure by entering:

• DOWNLOAD INBAND and confirm with "Y"

## 4. Wait for successful termination of the download operation (it may take up to 10 minutes). The message *Download successful* is displayed.

| PN: N/A | EC: N/A | Sep 11, 1998     |          | Page 6 |
|---------|---------|------------------|----------|--------|
|         |         | Copyright IBM Co | rp. 1998 |        |

## 5. This may also be checked by displaying the TFTP last transfer result with the command:

• SHOW TFTP

The command *SHOW MODULE <n> VERBOSE* (n=1 to 8, or 12 to 17 depending on WAN2 module position) displays the FPGA level in backup. It should appear as C32.

### 6. Activate the new version of WAN2 FPGA picocode by entering the command:

- SAVE ALL
- SWAP FPGA\_PICOCODE <n> (n=1 to 8, or 12 to 17 depending on WAN2 module position)

| PN: N/A | EC: N/A | Sep 11, 1998     |           | Page 7 |
|---------|---------|------------------|-----------|--------|
|         |         | Copyright IBM Co | orp. 1998 |        |

## 2.2 Download Inband The WAN I/O Card Code.

This operation should be done only if your WAN I/O card code is not uptodate, the latest level are:

- v.2.6 for E1/T1 I/O card
- v.5.2 for E3 I/O card
- v.5.1 for DS3 I/O card
- v.4.1 for OC3 I/O card
- v.4 1 for STM1 I/O card

### 1. Log in as the Administrator on the A-CPSW console

### 2. Configure the TFTP parameters by entering the following commands:

- SET TFTP SERVER\_IP\_ADDRESS < ip addr of the TFTPserver>.
- SET TFTP FILE\_TYPE PORT
- SET TFTP FILE\_NAME Type the full path name of the WAN I/O card code file when prompted (its actual name is indicated in the Readme file).
- SET TFTP TARGET\_PORT <n> (n=1 or 5, depending of WAN I/O card position).

### 3. Make sure you can reach the TFTP server by entering:

- PING <ip address of the TFTP server>
- Stop PING by entering: Ctrl+C

### 4. Start the download inband procedure by entering:

- DOWNLOAD INBAND and confirm with "Y"
- 5. Wait for successful termination of the download operation. The message *Download successful* is displayed.
- 6. This may also be checked by displaying the TFTP last transfer result with the command:
  - SHOW TFTP

| PN: N/A | EC: N/A | Sep 11, 1998     |          | Page 8 |
|---------|---------|------------------|----------|--------|
|         |         | Copyright IBM Co | rp. 1998 |        |

The command *SHOW PORT <slot.port> VERBOSE* displays the new WAN I/O card code version which will become active after an WAN2 module reset.

### UPGRADE COMPLETE

You have successfully completed the upgrade.

END OF DOCUMENT

| PN: N/A | EC: N/A | Sep 11, 1998             | Page 9 |
|---------|---------|--------------------------|--------|
|         |         | Copyright IBM Corp. 1998 |        |